### Chromatin Immunoprecipationsequencing (ChIP-seq) Data Analysis

Weihong Yan wyan@chem.ucla.edu

### **ChIP-seq Data Analysis**

Day 1: ChIP-seq Background and Concept

-- ChIP-seq Protocol

- -- Quality Control and Guidelines
- -- ChIP-seq data from sequence read archive (SRA)
- Day 2: ChIP-seq data analysis workflow
  - -- Bowtie2 Alignment
  - -- MACS2 Peak calling
  - -- IGV genome visualization
- Day 3: Peak Annotation and Functional Analysis
  - -- CEAS: Cis-regulatory element annotation system
  - -- BEDTools for genome arithmetic
  - -- HOMER peak annotation, functional and motif analysis
  - -- GREAT

# What is ChIP-seq

- Chromatin immunoprecipitation followed by sequencing (ChIP-seq) is a powerful method for identifying genome-wide DNA binding sites for histones, transcription factors and other proteins.
- Chromatin is a complex of nucleic acids and proteins (histones, transcription factors and other proteins).
- ChIP-Seq technique makes its feasible to exam the interactions between proteins and nucleic acids on a genome-wide scale and reveals insights into gene regulation events that play critical roles in biological pathways and diseases.

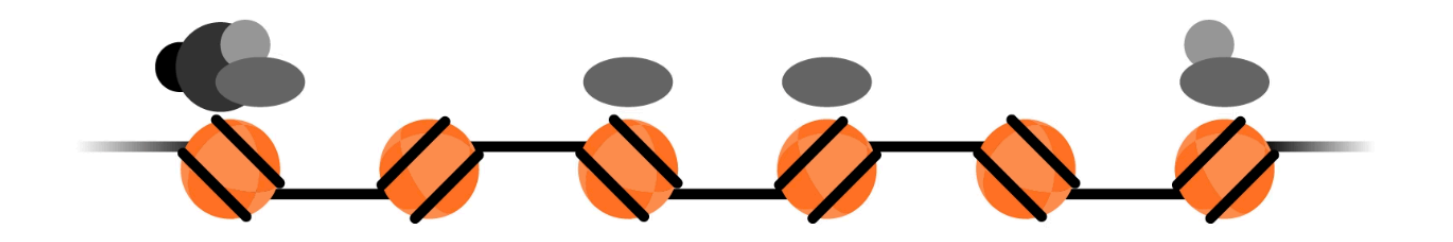

### How does ChIP-seq work Experimental Protocol

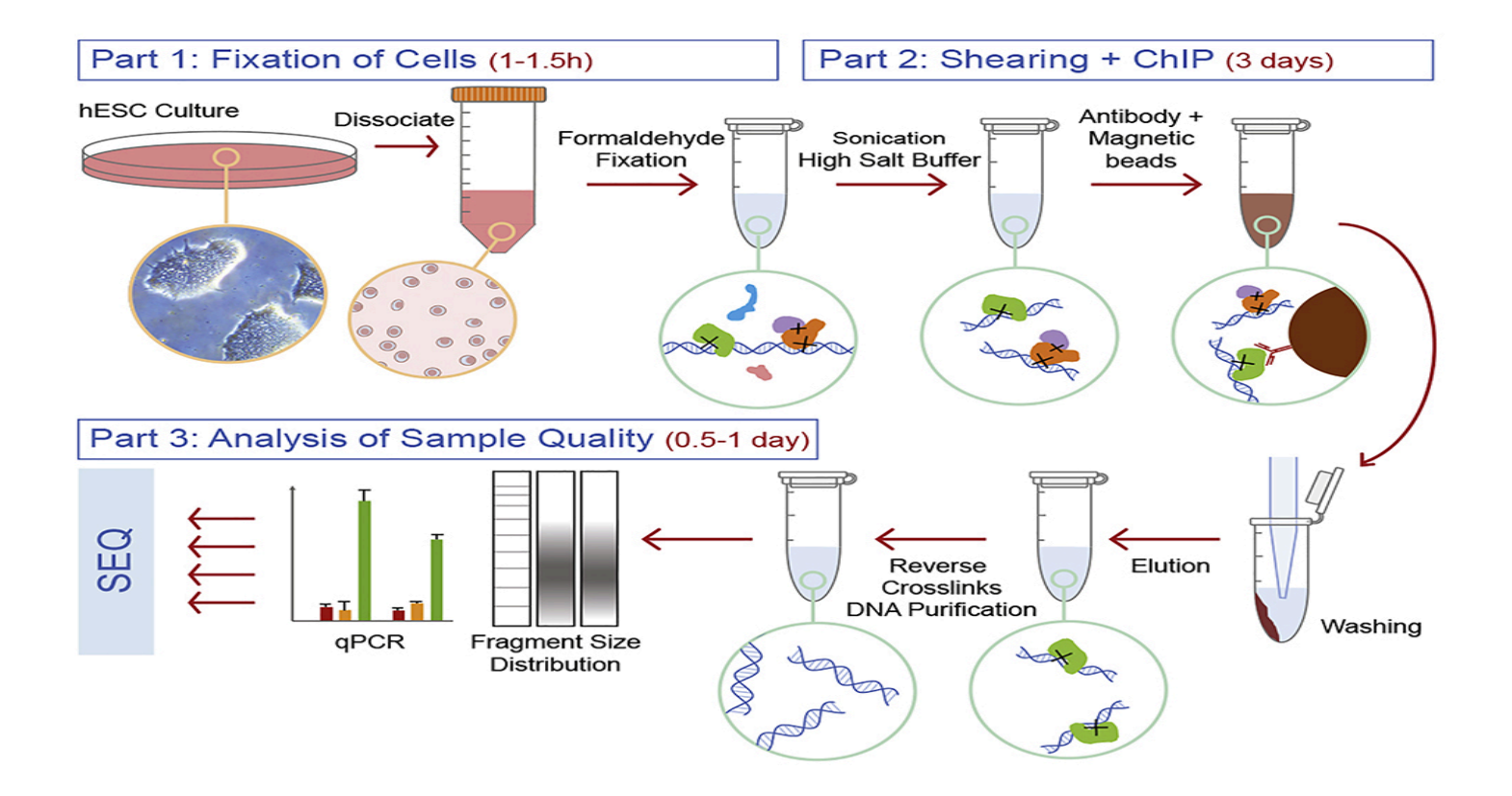

https://star-protocols.cell.com/protocols/110

### How does ChIP-seq work Sequencing Data Analysis Pipeline

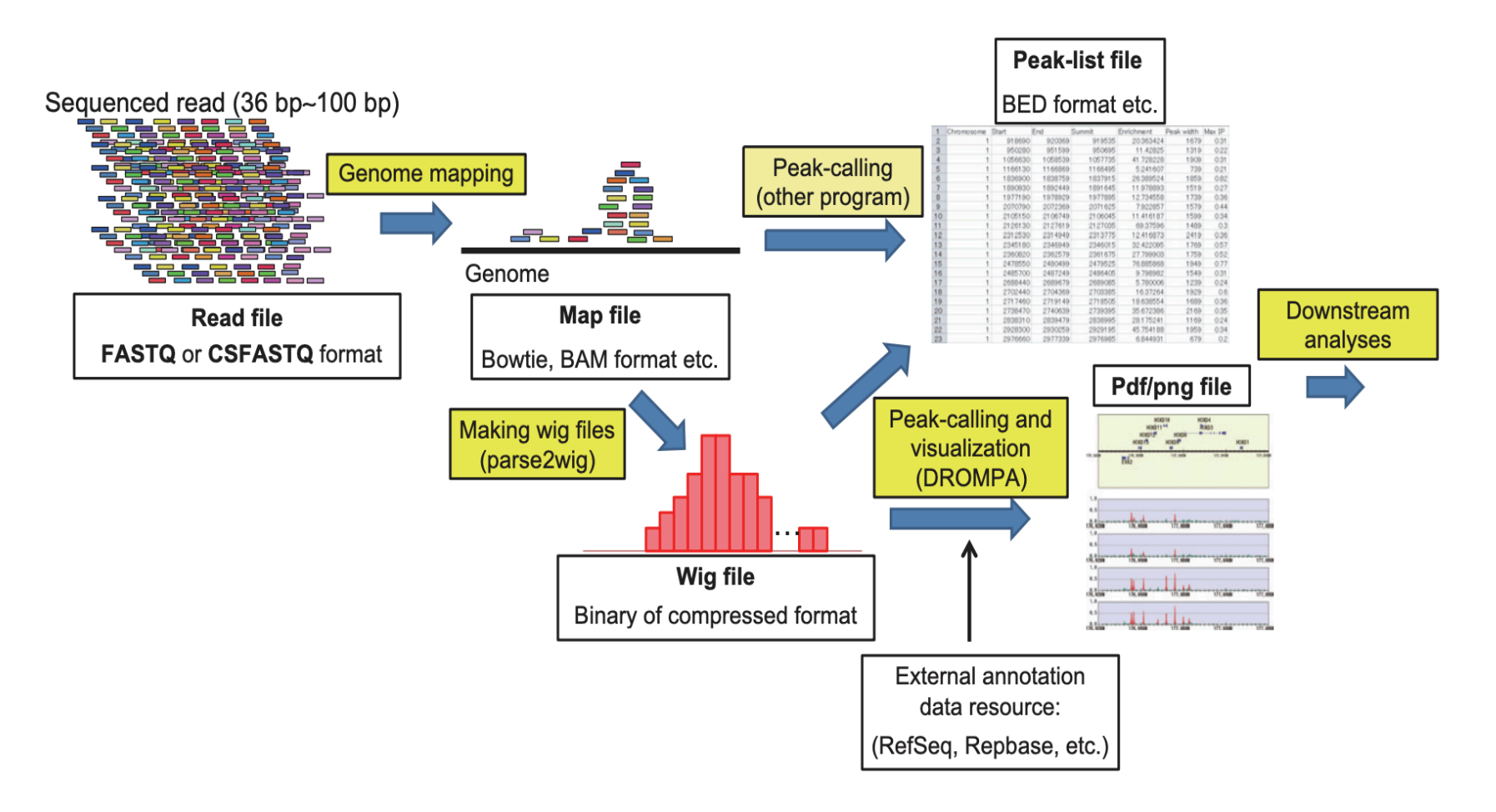

### **ChIP-seq vs ChIP-chip**

#### Table1: ChIP-Seq Compared to ChIP-ChIP Analysis

|                                      | ChIP-Seq                                                        | ChIP-chip                                      | ChIP-Seq Advantage                                                     |  |
|--------------------------------------|-----------------------------------------------------------------|------------------------------------------------|------------------------------------------------------------------------|--|
| Starting material Low: Down to 10 ng |                                                                 | 4 µg                                           | Hundreds-fold lower DNA input requirements means<br>fewer IP reactions |  |
| Flexibility                          | Yes: Genome-wide<br>assay of any<br>sequenced organism          | Limited:<br>Dependent on<br>available products | Not limited to content available on arrays                             |  |
| Positional resolution                | ± 50bp                                                          | ± 500-1000bp                                   | Site mapping can be an order of magnitude more<br>precise              |  |
| Sensitivity                          | Widely tunable: Increase<br>counts to increase sensitiv-<br>ity | Poor: Based on<br>hybridization and ratios     | Simply increase the number of counts to<br>obtain desired sensitivity  |  |
| Cross-hybridization                  | None: Each DNA is indi-<br>vidually sequenced                   | Significant                                    | Higher quality data even in complex<br>genomes                         |  |

### **ChIP-seq Experimental Considerations**

Biases and Artifacts from Sample Preparation and Data Processing

- Crosslink/fixation: influence efficiency of fragmentation and binding of antibody to its protein target.
- Sonication: open chromatin regions more easily sheared than other regions. Over sonication can lead to loss of protein-DNA interactions and cause protein degradation.
- Antibody: binding specificity to its target and non-specific binding to other proteins.
- PCR biases: GC-rich fragments, adapter dimers
- Library complexity: same DNA fragments sequenced repeatedly in low complexity library
- Sequencing depth
- Read mapping: repetitive elements, duplications of genomic sequences, mapping algorithms
- Peak calling methods

### **ChIP-seq Quality Control Guidelines**

- Antibody Specificity
- Input controls
- Data quality assessment
  - --Sequencing quality (fastqc)
  - --Library complexity
  - --Sequencing depth
  - --Peak identification
    - -Visual inspection
    - -Global ChIP enrichment score
    - -Cross-correlation analysis

Resource

# ChIP-seq guidelines and practices of the ENCODE and modENCODE consortia

*R Nakat, T Sakata, Methods, 2021 C.A Meyer and X Shirley Liu, Nature review genetics, 2014 S.G Landt, et al, Genome research, 2012* 

# **Antibody Specificity**

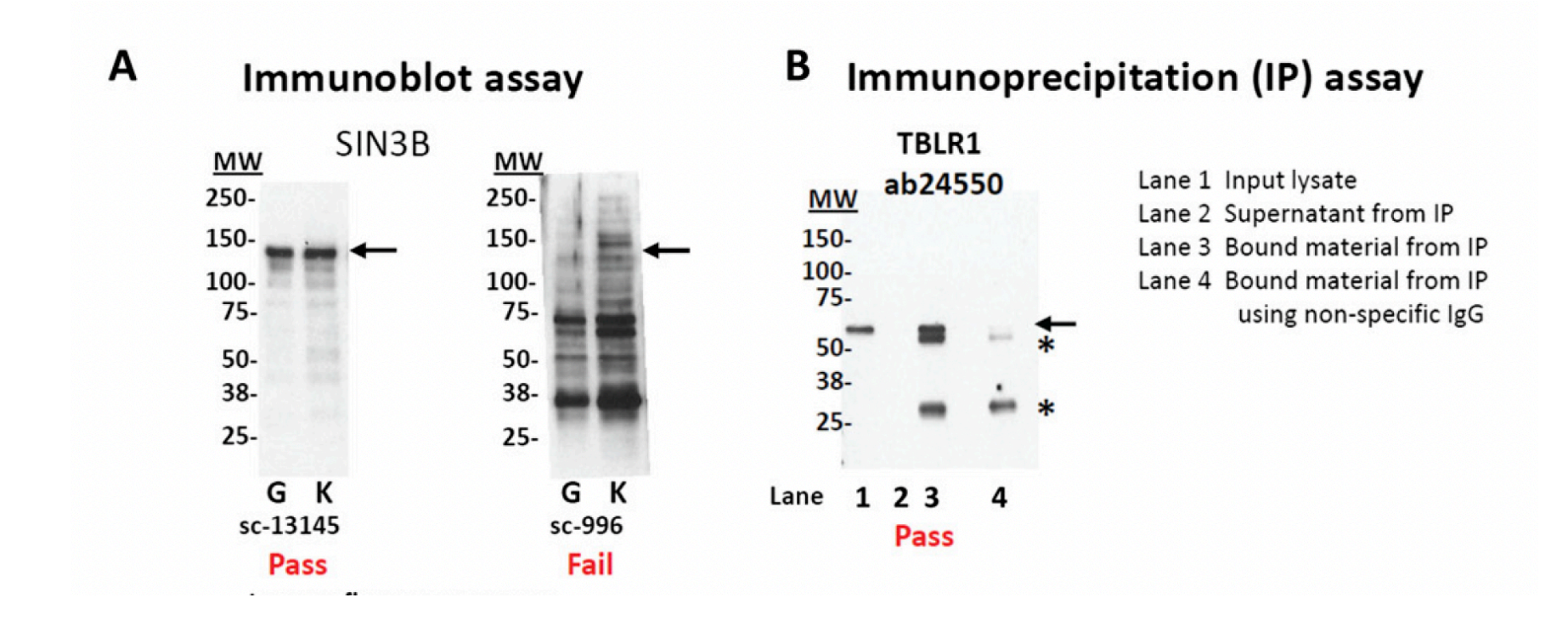

# **ChIP-seq Input Controls**

#### • Input DNA

The DNA sample that has been cross-linked and sonicated but not immunoprecipitated

Benefit: Normalize biases introduced in the processes of crosslink, sonication, PCR, Sequencing, read mapping and peak identification.

Mock IP (IgG)

IgG antibody used for immunoprecipitation

Benefit: Normalize crosslinking bias and antibody nonspecificity.

# **ChIP-seq Input Control**

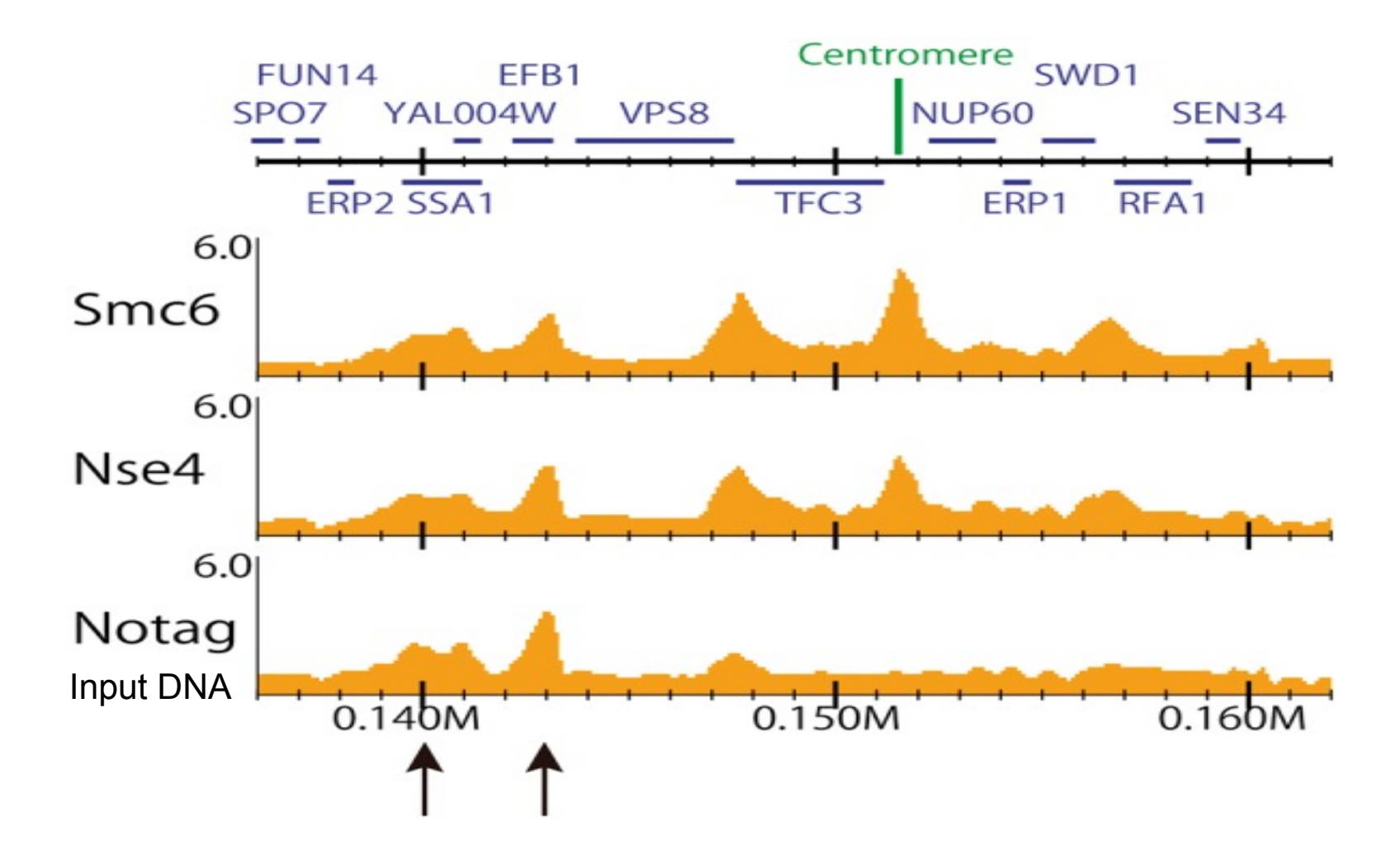

R. Nakato and K Shirahige, Briefings in bioinformatics

### **ChIP-seq Input Controls**

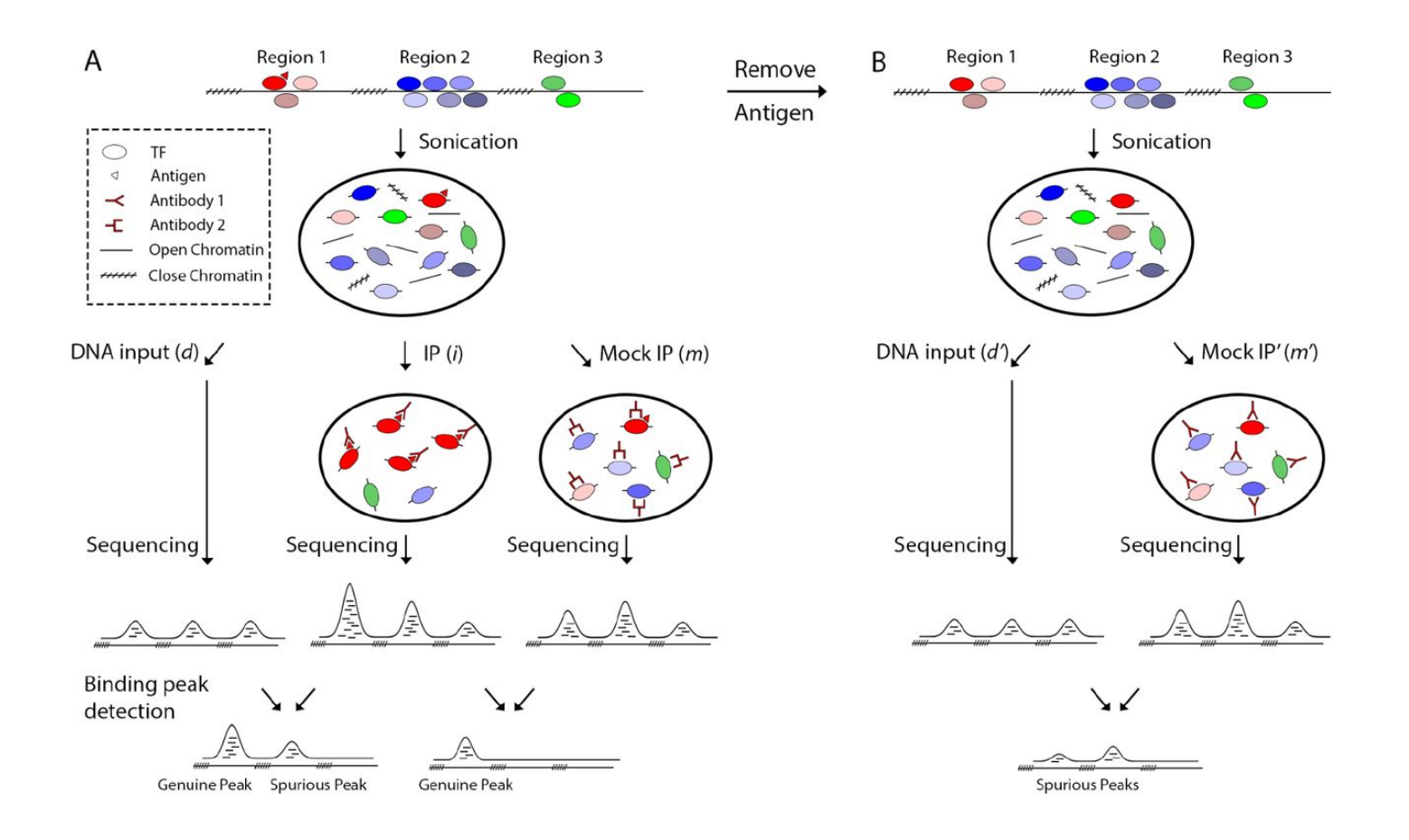

# **Library Complexity**

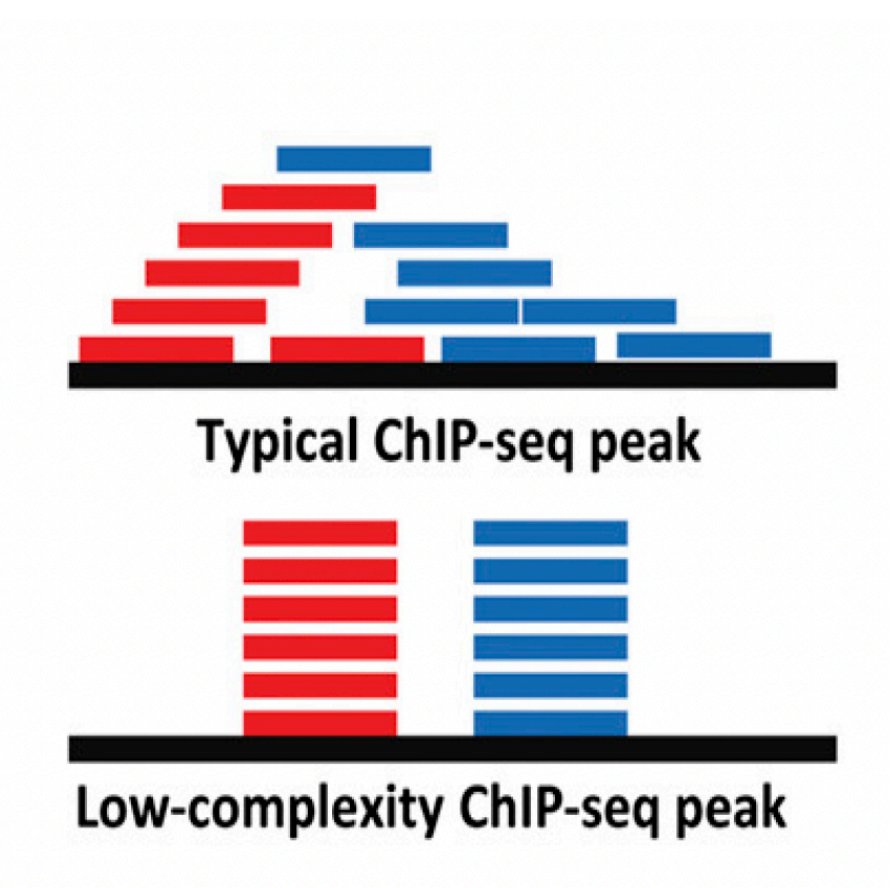

Sources of low complexity:

Low amount of DNA library from IP PCR bias Sequencing bias Adapter dimers

### **Adapter Dimers**

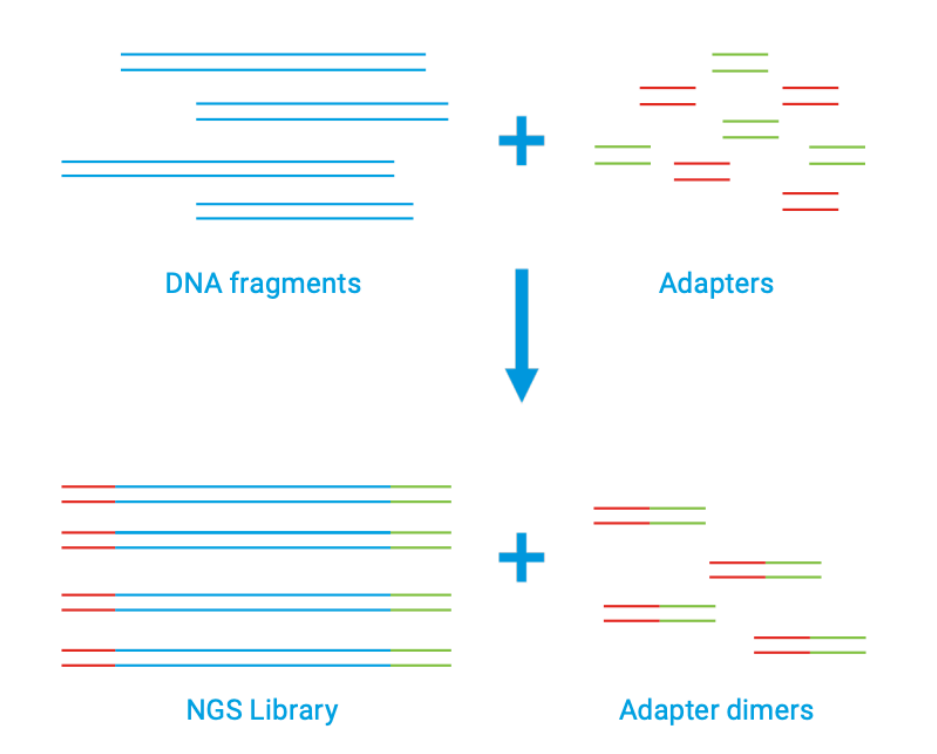

**Figure 1.** During the process of NGS library preparation, known DNA adapter sequences are ligated to the 5' and 3' ends of the DNA. Generally, one adapter will contain the primer sequence, while the other is used to bind the library to the flow cell for sequencing. Adapter dimers form when the two adapters ligate to each other instead of the target insert.

What do adapter dimers look like?

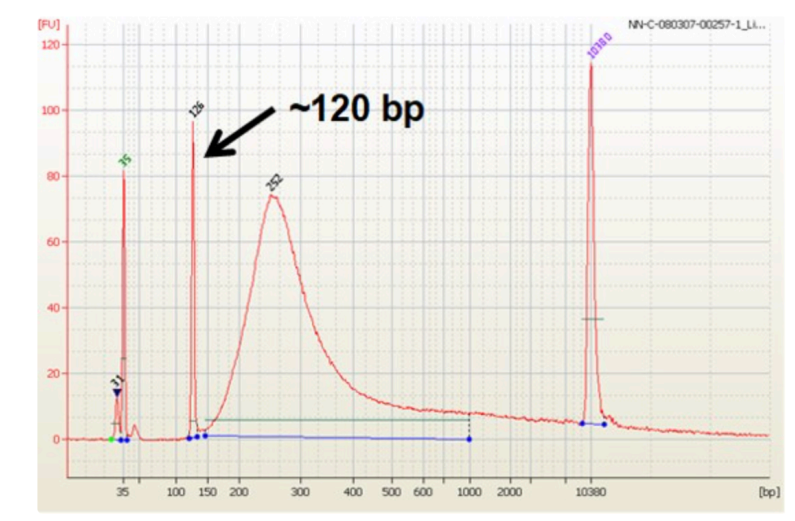

BioAnalyzer electropherogram showing a library with an adapter dimer peak at 126bp

If adapter dimers present in the library, clean-up the library with solid-phase reversible immobilization (SPRI) beads or gel purification

https://knowledge.illumine.com

# **Guideline for the Library Complexity**

Non-redundant fraction(NRF): the ratio between the number of non-redundant reads and the total number of unique mapped reads.

| NRF            | Complexity |
|----------------|------------|
| NRF < 0.5      | concerning |
| 0.5            | acceptable |
| 0.5 ≤ NRF ≤0.9 | compliant  |
| NRF >0.9       | Ideal      |

# **Sequencing Depth**

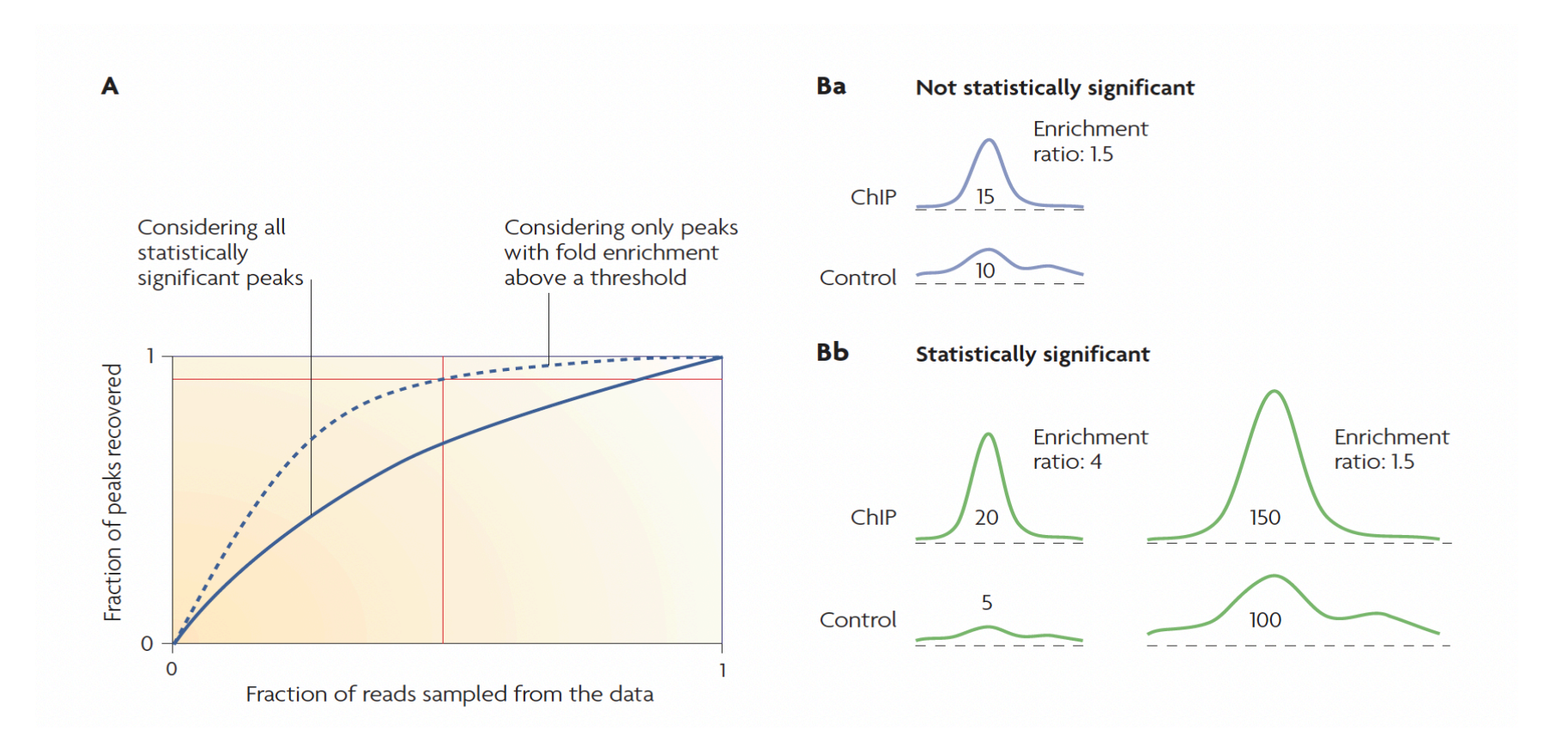

### **Sequencing Depth**

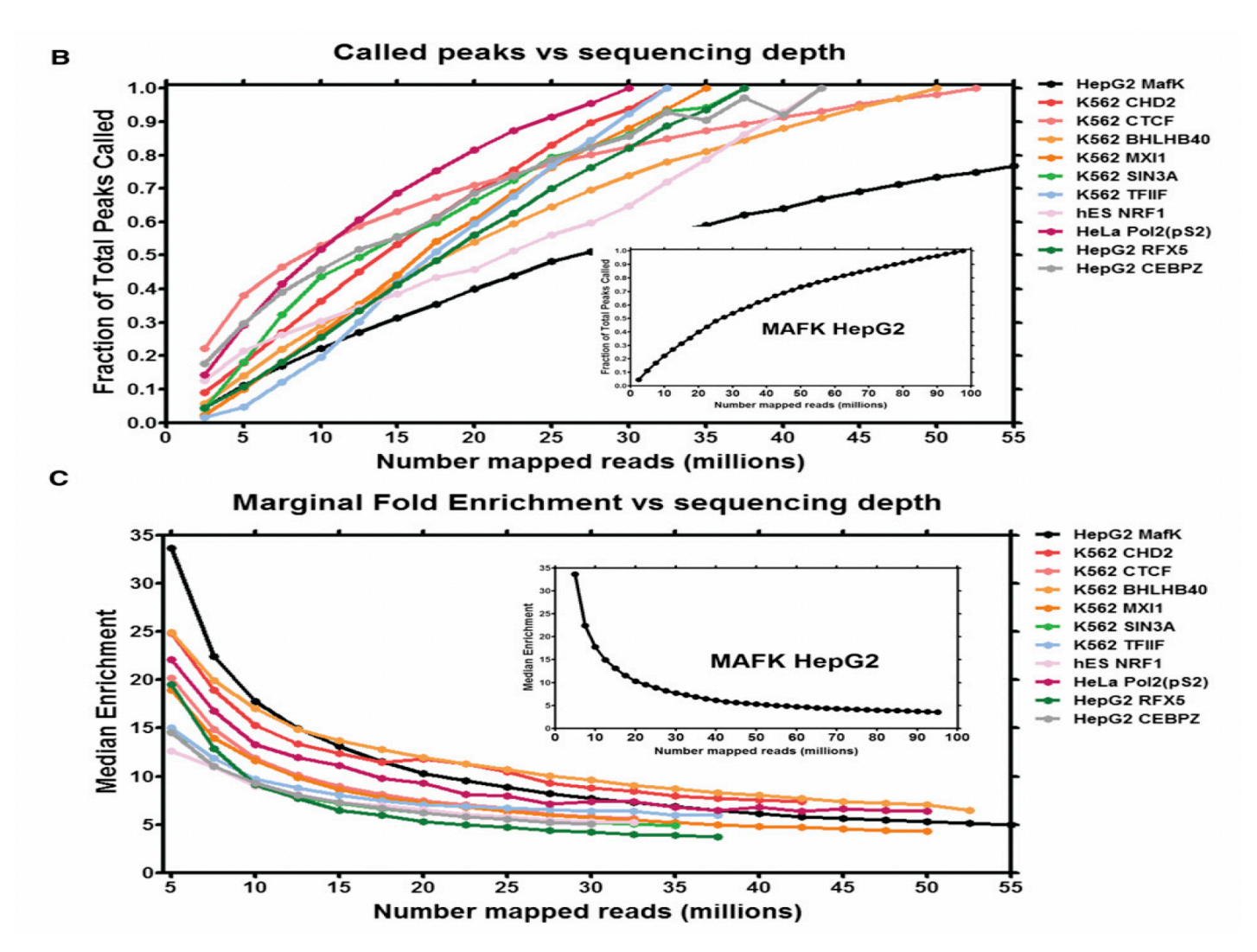

Encode guideline: For point-source library (transcription factor),  $\geq$ 10 million uniquely mapping reads with NRF  $\geq$ 0.8. For broad-source library (histone),  $\geq$ 20 million uniquely mapping reads with NRF  $\geq$  0.8.

### **Peak Identification**

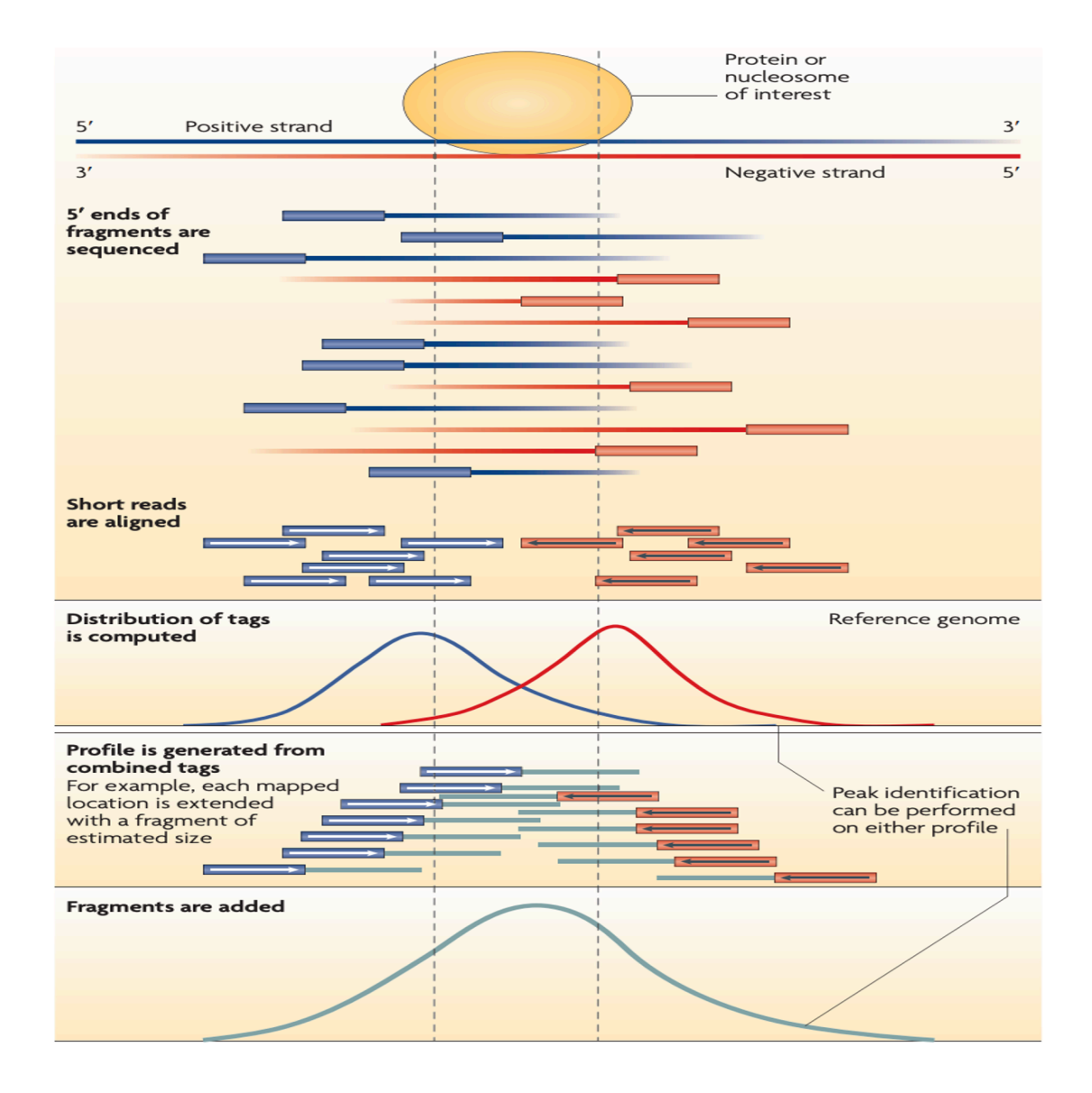

#### Peak calling results are represented in BED format

### **Types of Enrichment Profiles**

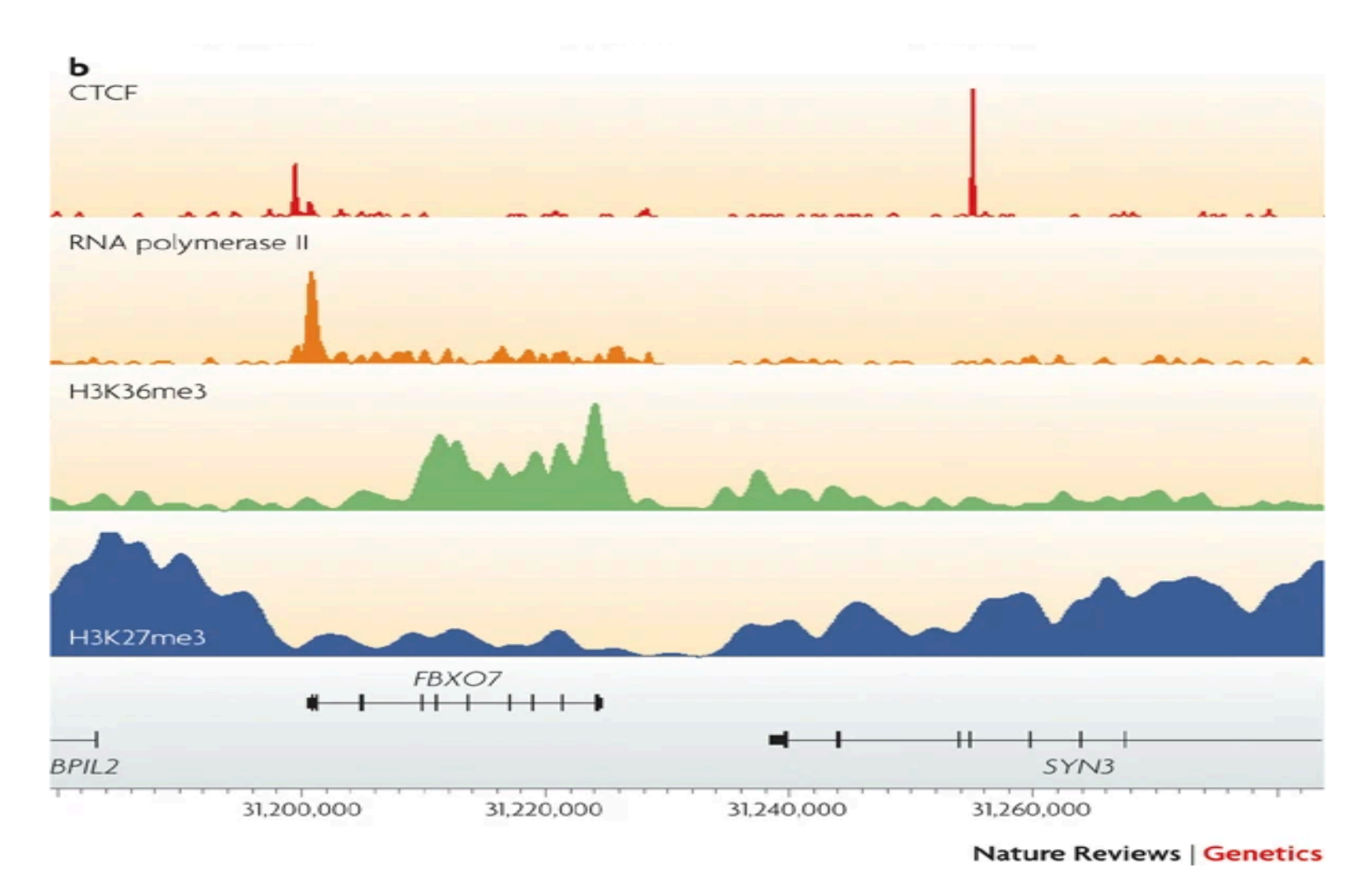

CTCF: sharp binding sites RNA polymerase II: sharp peak plus a broad region H3K36me3: medium size of peak

PJ Park, 2009

# **Peak Quality Assessment**

- Visualization of ChIP-seq data using genome viewer
- Fraction of reads in peaks (FRiP) measurement
- Cross-correlation analysis
- Reproducibility evaluation

# **Visualization of Peak Calling Results**

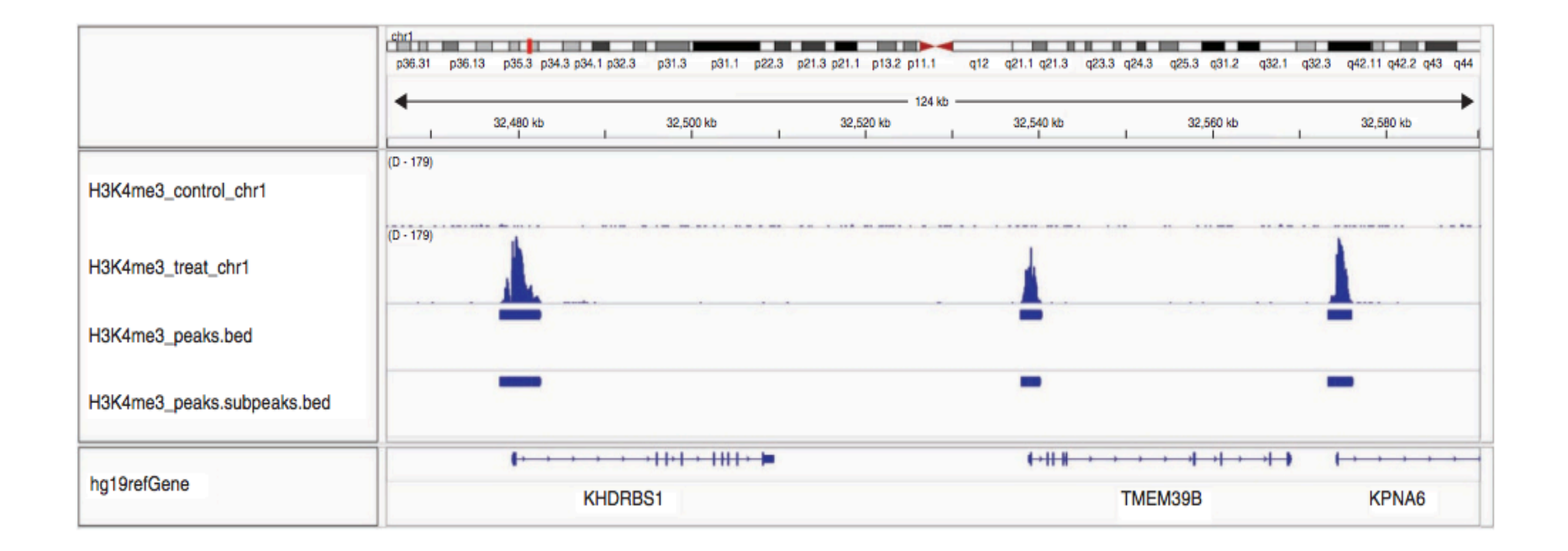

Integrative Genomics Viewer (IGV): https://igv.org/doc/desktop/

# Fraction of Reads in Peaks (FRiP)

FRiP = number of reads under peaks/total reads

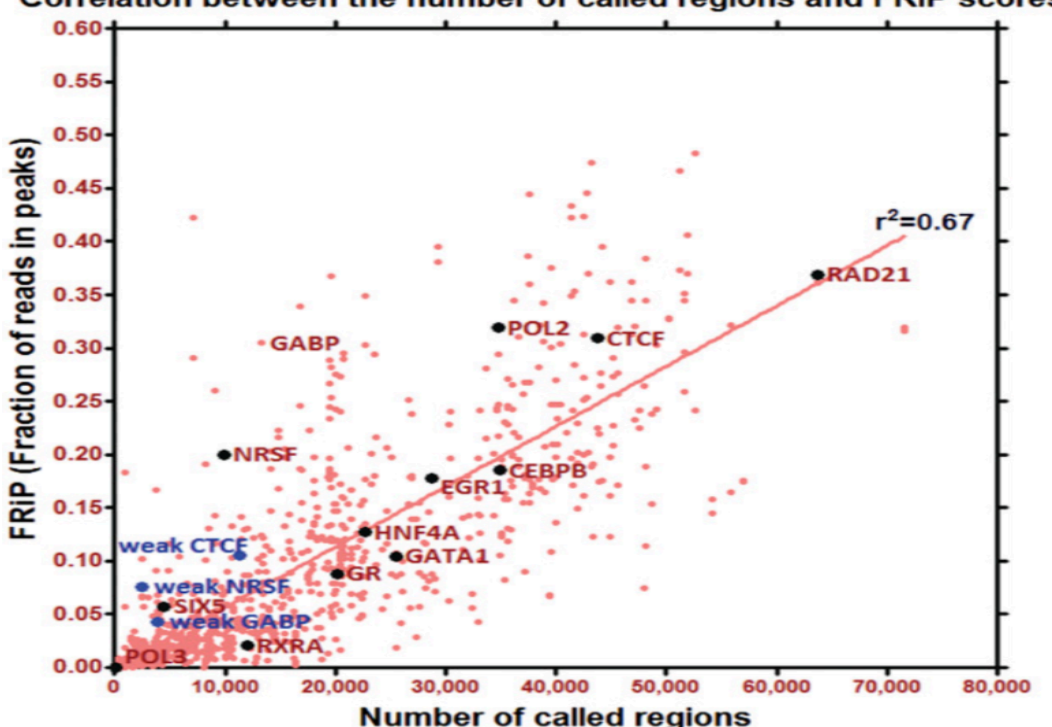

Correlation between the number of called regions and FRiP scores

FRiP correlates linearly with the number of called peaks.

FRiP guideline:  $\geq$  0.01 for the experiments with more than thousands called peaks in large mammalian genome

# **Strand Cross-correlation Analysis**

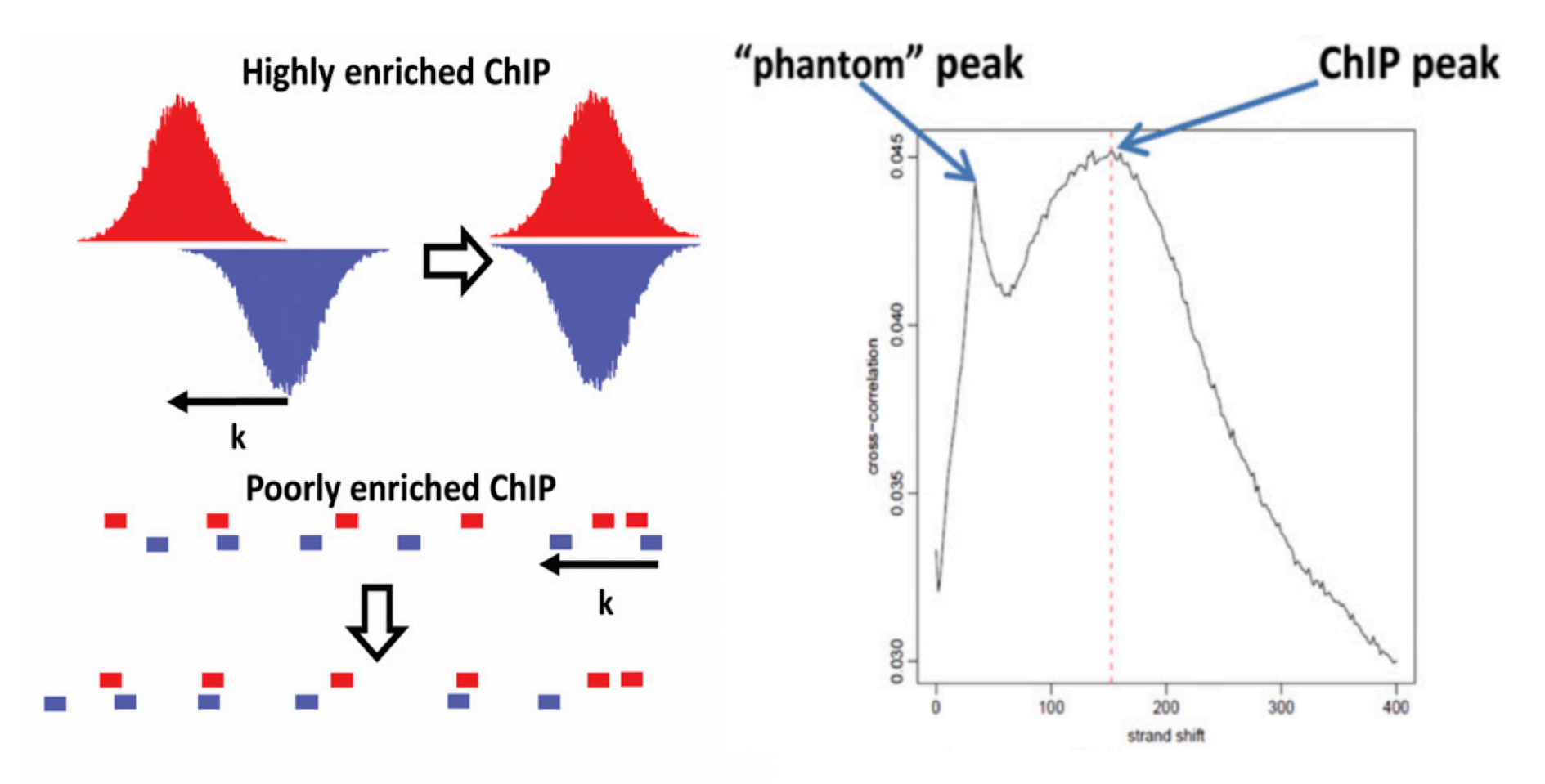

Cross-correlation is computed as the Pearson linear correlation between the Watson strand and the Crick strand after shifting Watson strand by k base pairs. The plot contains two peaks: "phantom" peak at the location matching read length and ChIP peak at the location of matching predominant fragment length.

### **Strand Cross-correlation Analysis**

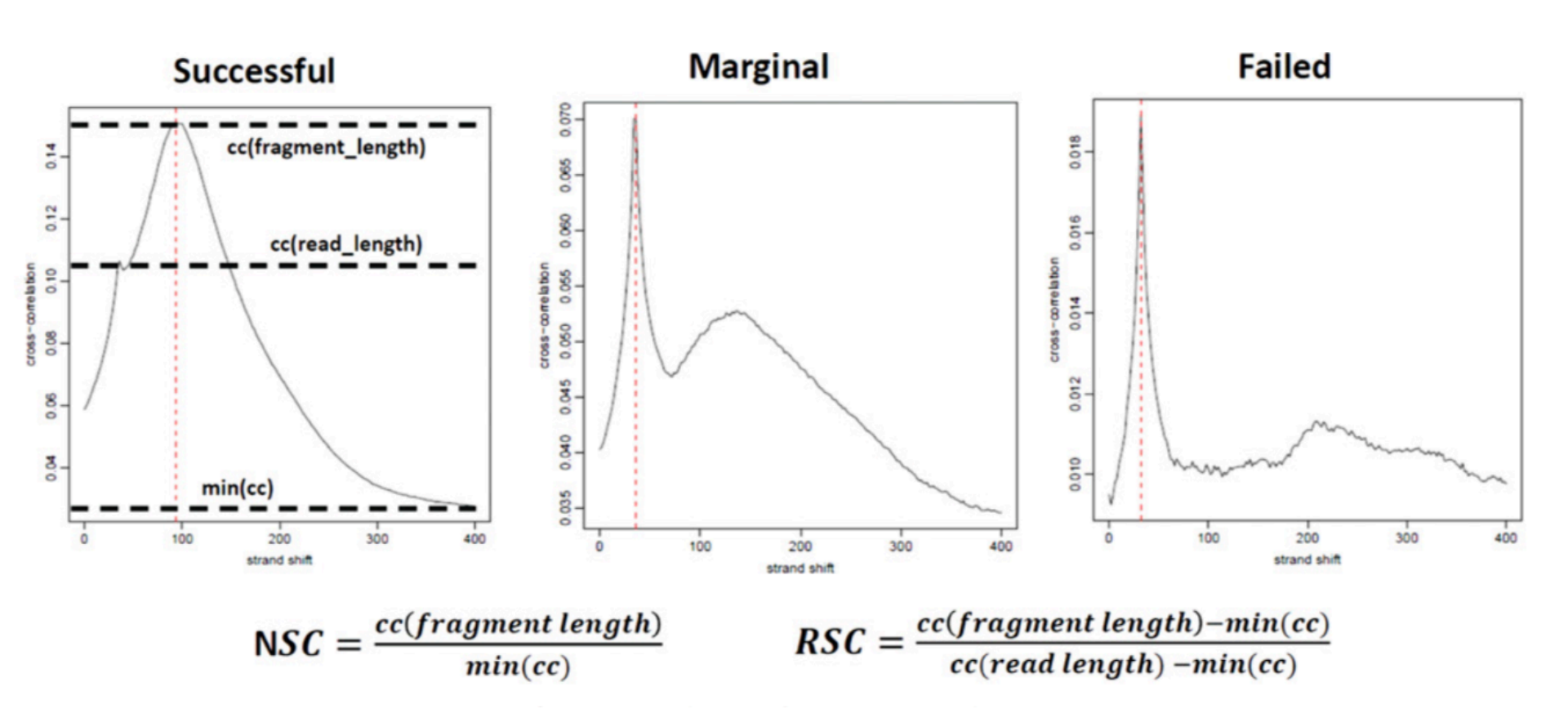

Encode Guideline: Repeat experiments with NSC (normalized strand coefficient) less than 1.05 and RSC (relative strand correlation) less than 0.8

#### **An Example of Peaks Assessment**

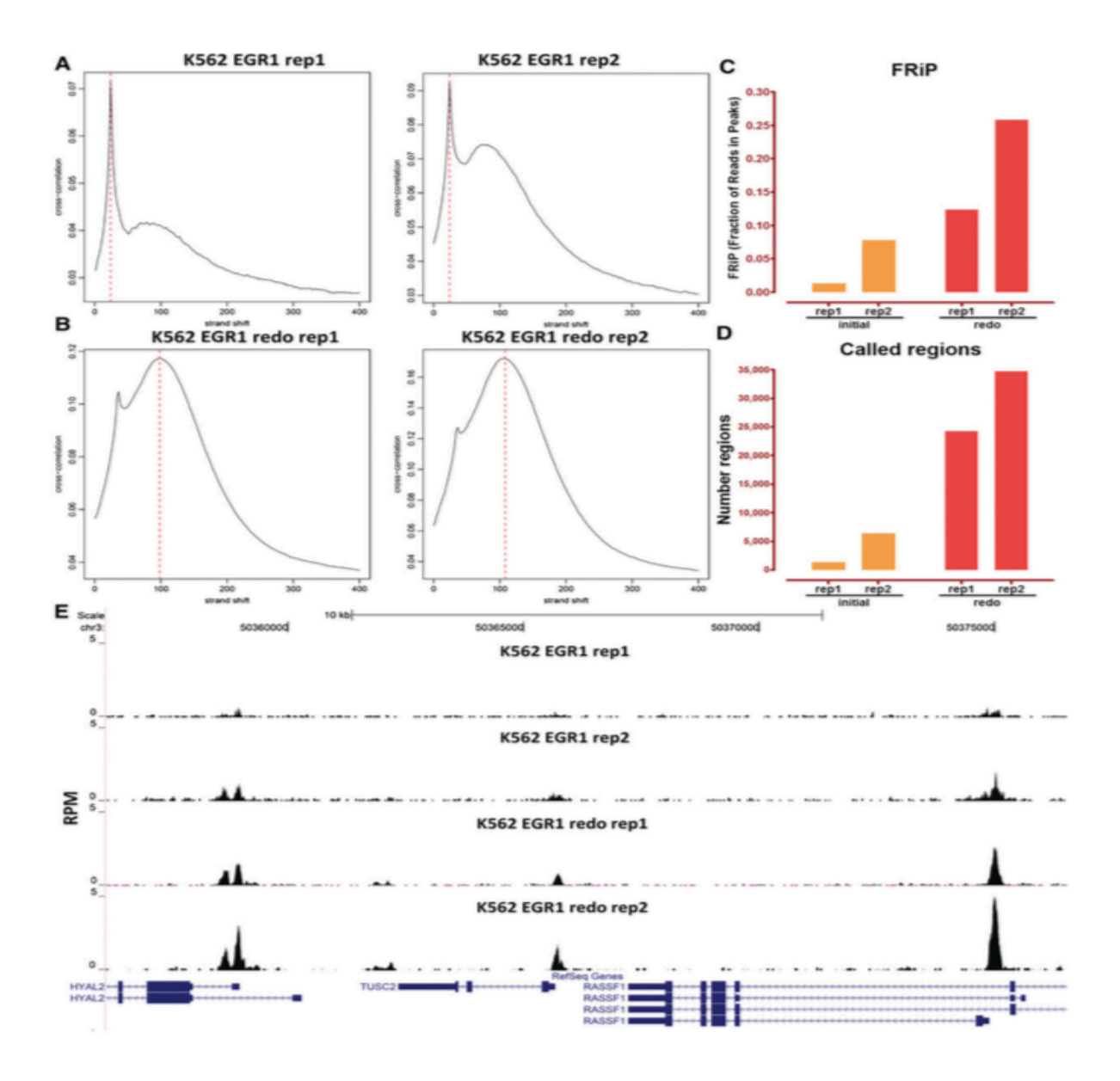

# Irreproducible Discovery Rate (IDR)

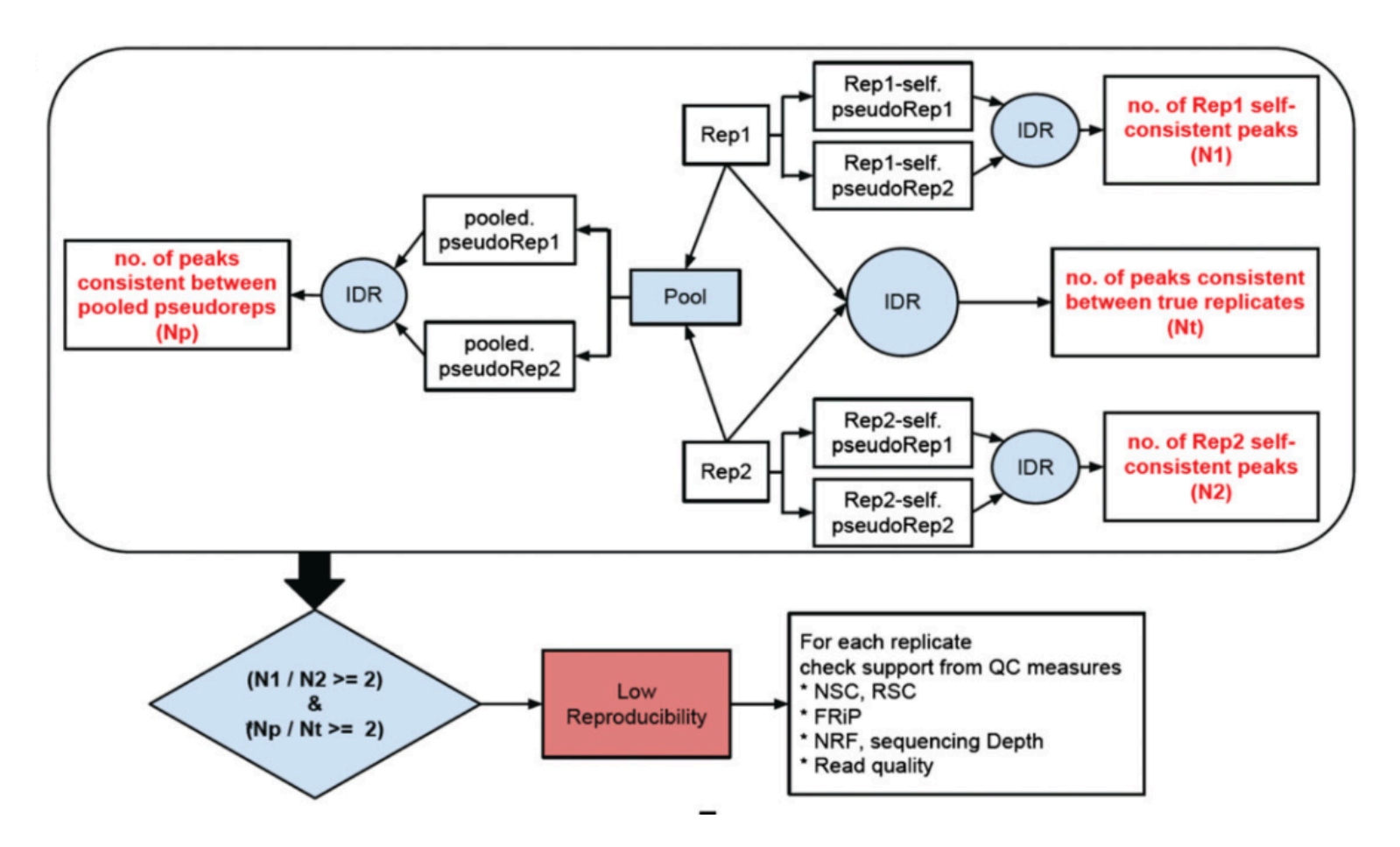

https://github.com/nboley/idr

Np: Peak consistency between pooled pseudo-replicates

- Nt: Peak consistency between true replicates
- N1 and N2: Peak self-consistency for each individual replicates

### **Tools for Quality Assessment of ChIP**

- Phantompeakqualtools
   <u>https://github.com/kundajelab/phantompeakqualtools</u>
- Homer

http://homer.ucsd.edu/homer/

Available on hoffman2 cluster

ChIPQC

https://bioconductor.org/packages/release/bioc/html/ChIPQC.html

• IDR

https://github.com/nboley/idr

### **Public ChIP-seq Databases**

| ENCODE portal                                  | https://www.encodeproject.org/                       |
|------------------------------------------------|------------------------------------------------------|
| ROADMAP epigenome database                     | http://www.roadmapepigenomics.org/                   |
| IHEC Data Portal                               | https://epigenomesportal.ca/ihec/                    |
| Epigenome database for human endothelial cells | https://rnakato.github.io/HumanEndothelialEpigenome/ |

https://www.encodeproject.org/data-standards/chip-seq/

SG Landt, et al. ChIP-seq guidelines and practices of the Encode and modEncode consortia. Genome research.

#### **ChIP-seq Data Analysis Workflow**

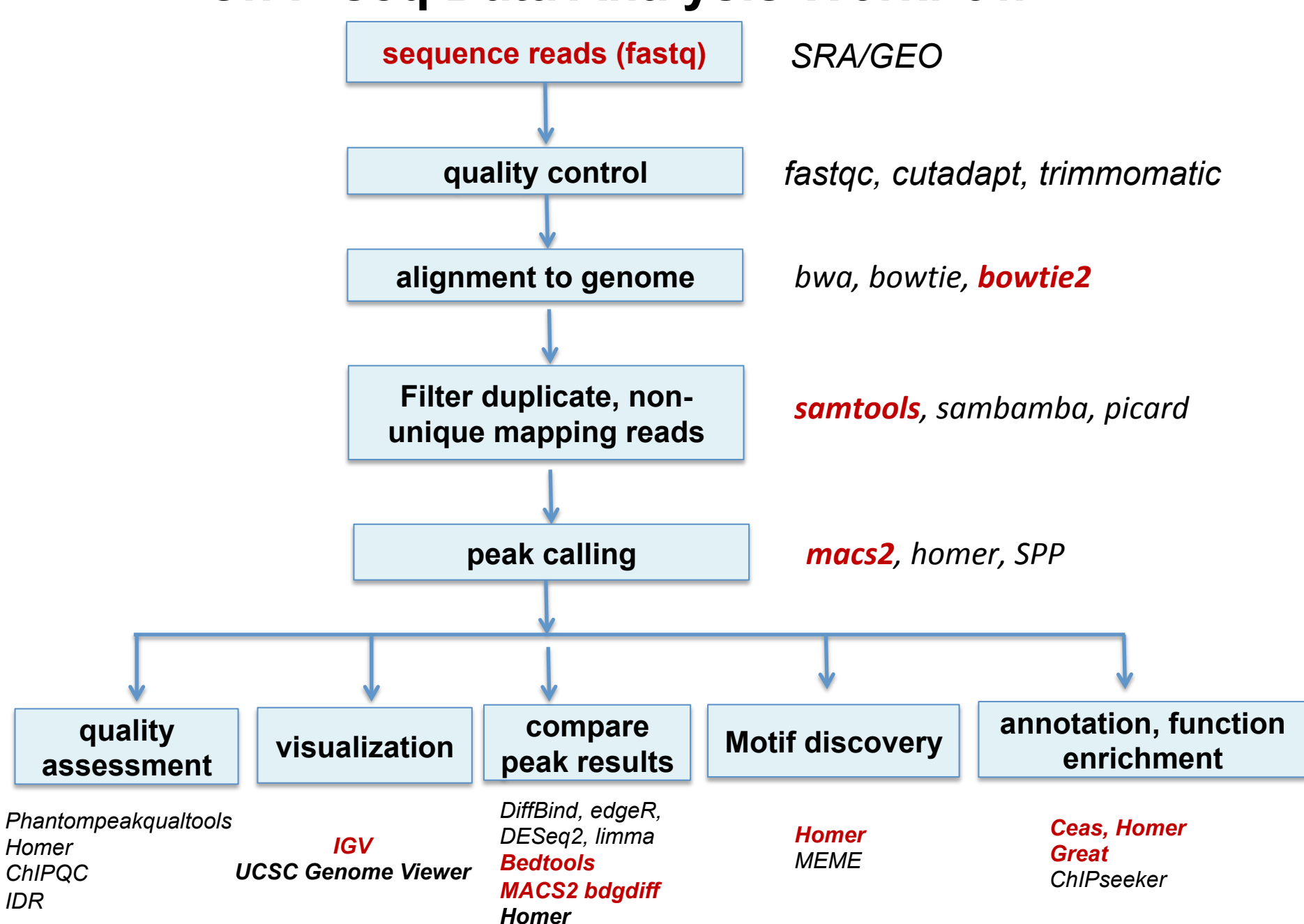

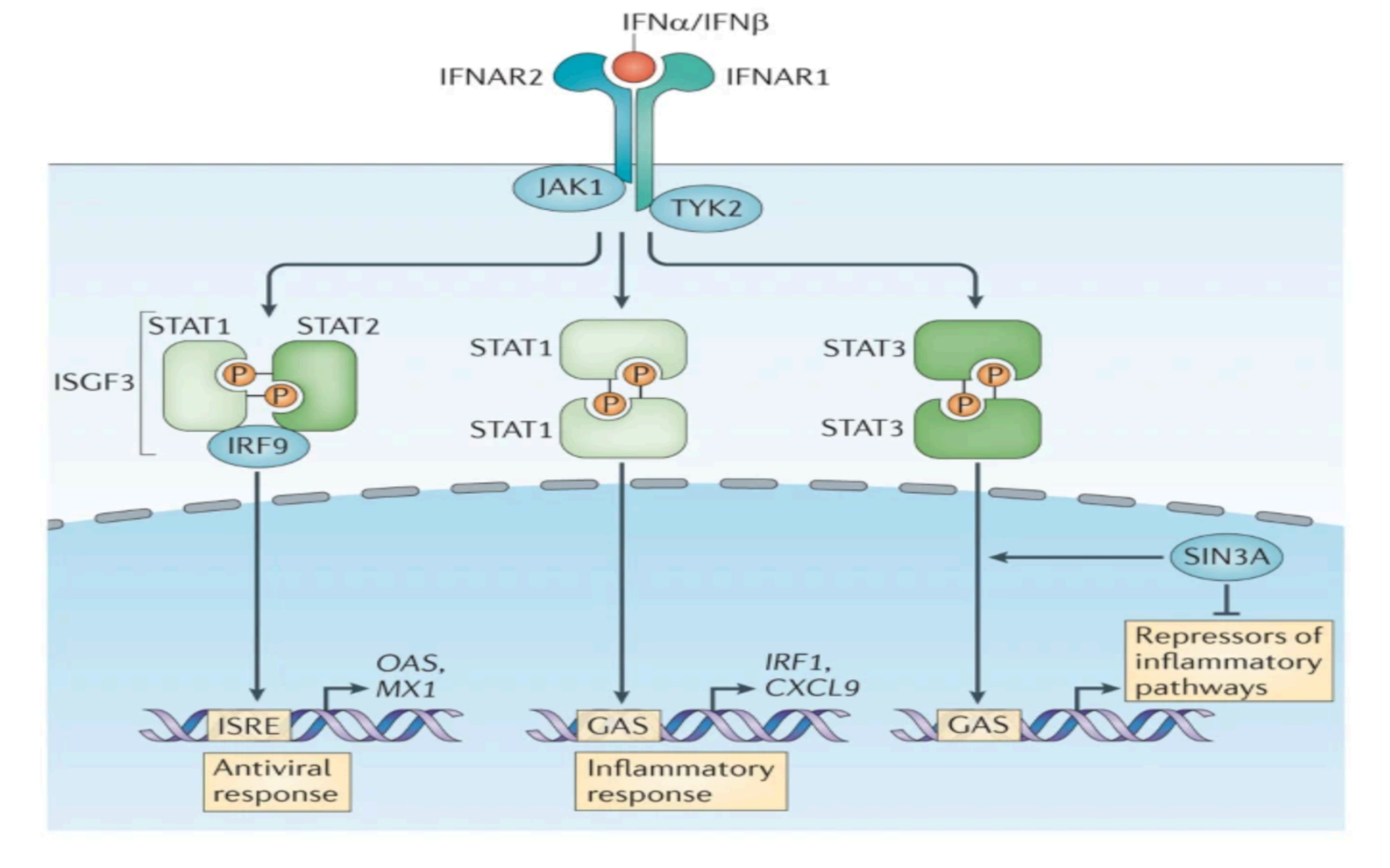

- IFN $\alpha$  activates Janus Kinase 1 (JAK1) and tyrosine kinase 2 (TYK2)
- Phosphorylation, dimerization and nuclear translocation of the signal transducer and activator of transcription (STAT) proteins
- STAT1 homodimers bind to gamma-activated sequences (GASs) to induce pro-inflammatory response

#### Hypothesis: IFN $\alpha$ activates STAT1 and enhances STAT1 bind to ISRE and GAS promoter elements

# ChIP-seq Data Analysis of IFNα Induced STAT1 Binding Sites

- Obtain ChIP-seq read files from NCBI sequence read archive (SRA) database
- Bowtie2 alignment to human genome
- MACS2 for peak identification and comparison
- IGV to examine STAT1 peak regions on interferon induced protein with tetratricopeptide repeats (IFIT)
- Annotation and Functional analysis of STAT1 peaks CEAS HOMER GREAT

#### **NCBI Sequence Read Archive**

| C 🕞 https://www.ncbi.nlm.nih.gov/sra G 🖞 🖈                                                                                                    |                                                                                                    |                                                                                                    |  |  |  |
|----------------------------------------------------------------------------------------------------|----------------------------------------------------------------------------------------------------|----------------------------------------------------------------------------------------------------|--|--|--|
| An official website of the United States government Here's how you know V                                                                                                    |                                                                                                    |                                                                                                    |  |  |  |
|                                                                                                    | Library of Medicine                                                                                                    | Log in                                                                                                    |  |  |  |
| SRA SRA                                                                                                    | SRP007993                                                                                                    | Search                                                                                                    |  |  |  |
|                                                                                                    | Advanced                                                                                                    | Help                                                                                                    |  |  |  |
| SRA - Now available on the cloud           Sequence Read Archive (SRA) data, available through multiple cloud providers and NCBI servers, is the largest pub<br>available repository of high throughput sequencing data. The archive accepts data from all branches of life as well ar<br>metagenomic and environmental surveys. SRA stores raw sequencing data and alignment information to enhance re<br>and facilitate new discoveries through data analysis. |                                                                                                    |                                                                                                    |  |  |  |
| (press)                                                                                                    | SRA - Now available on th<br>Sequence Read Archive (SRA) data, available throu<br>available repository of high throughput sequencing<br>metagenomic and environmental surveys. SRA stor<br>and facilitate new discoveries through data analysis                                                                                                    | ne cloud<br>sugh multiple cloud providers and NCBI servers, is the largest publicly<br>data. The archive accepts data from all branches of life as well as<br>res raw sequencing data and alignment information to enhance reproducibility<br>s.                                             |  |  |  |
| Getting Started                                                                                                    | SRA - Now available on th<br>Sequence Read Archive (SRA) data, available through<br>available repository of high throughput sequencing<br>metagenomic and environmental surveys. SRA stor<br>and facilitate new discoveries through data analysis<br>Tools and Software                                                                                                    | bugh multiple cloud providers and NCBI servers, is the largest publicly data. The archive accepts data from all branches of life as well as res raw sequencing data and alignment information to enhance reproducibility s.                                                                  |  |  |  |
| Getting Started Documentation                                                                                                    | SRA - Now available on th<br>Sequence Read Archive (SRA) data, available thro<br>available repository of high throughput sequencing<br>metagenomic and environmental surveys. SRA stor<br>and facilitate new discoveries through data analysis<br>Tools and Software<br>Download SRA Toolkit                                                                                                    | And the archive accepts data from all branches of life as well as data. The archive accepts data from all branches of life as well as dress raw sequencing data and alignment information to enhance reproducibility s.                                                                      |  |  |  |
| Getting Started<br>Documentation<br>How to submit                                                                                                    | SRA - Now available on th           Sequence Read Archive (SRA) data, available throughout sequencing metagenomic and environmental surveys. SRA stor and facilitate new discoveries through data analysis           Tools and Software           Download SRA Toolkit           SRA - Now available                                                                                                   | Are cloud     and providers and NCBI servers, is the largest publicly     data. The archive accepts data from all branches of life as well as     res raw sequencing data and alignment information to enhance reproducibility s.     Related Resources     Submission Portal     dbGaP Home |  |  |  |
| Getting Started<br>Documentation<br>How to submit<br>How to search and download                                                                                                    | SRA - Now available on th         Sequence Read Archive (SRA) data, available throughout sequencing         metagenomic and environmental surveys. SRA stor         and facilitate new discoveries through data analysis         Tools and Software         Download SRA Toolkit         SRA Toolkit Documentation         SRA-BLAST                                                                   | Related Resources         Submission Portal         dbGaP Home         BioProject                                                                                                    |  |  |  |
| Getting Started         Documentation         How to submit         How to search and download         How to use SRA in the cloud                                                                                                    | SRA - Now available on th         Sequence Read Archive (SRA) data, available thro         available repository of high throughput sequencing         metagenomic and environmental surveys. SRA stor         and facilitate new discoveries through data analysis         Tools and Software         Download SRA Toolkit         SRA Toolkit Documentation         SRA-BLAST         SRA Run Browser | Related Resources         Submission Portal         dbGaP Home         BioProjact         BioSample                                                                                                    |  |  |  |

| SRA SRP007993<br>Create alert Advanced                                                                                                    | 8 Sea                     | arch                        |                     | Help | NIH National Library of Medicine                                                                                                    |  |
|----------------------------------------------------------------------------------------------------|---------------------------|-----------------------------|---------------------|------|----------------------------------------------------------------------------------------------------|--|
| Summary + 20 per page + Send to: +                                                                                                    | Filters: <u>Manage Fi</u> | <u>Iters</u>                |                     |      | GEO DataSets GEO DataSets (SRP007993) AND gds_sra[filter]                                                                                                    |  |
| View results as an expanded interactive table using the RunSelector. Send results to Run selector<br>Production ENCO                                        |                           | p Bioprojects               |                     |      | Create alert Advanced<br>Summary - Send to: -                                                                                                    |  |
| Search results Items: 1 to 20 of 425 << First < Prev Page 1 of 22 Next > Last >>                                                                            |                           | Search in related databases |                     |      | ENCODE Transcription Factor Binding Sites by ChIP-seq from Stanford/Yale/USC/Harvard<br>(Submitter supplied) This data was generated by ENCODE. If you have questions about the data, contact the submitting laboratory directly (Philip<br>Cayting mailto:pcayting@stanford.edu). If you have questions about the Genome Browser track associated with this data, contact ENCODE                                                                                                    |  |
| GSM1003634: Stanford_ChipSeq_GM12878_JunD_lgG-rab                                                                                                    | Database                  | A<br>public                 | ccess<br>controlled | all  | (handigstoffingstockstoffing), mite take finding probability of an an operand of the probability of the second of the probability of the second of the probability of the second of the probability of the second of the probability of the second of the second of the seco |  |
| <ol> <li>2 ILLUMINA (Illumina Genome Analyzer) runs: 46.6M spots, 1.7G bases, 806.8Mb downloads<br/>Accession: SRX186639</li> </ol>                         |                           |                             |                     |      | Platforms: GPL9115 GPL9052 GPL10999 426 Samples                                                                                                    |  |
|                                                                                                    |                           |                             |                     |      | Download data: BIGWIG, NARROWPEAK, TXT<br>Series Accession: GSE31477 ID: 200031477                                                                                                    |  |
| <u>GSM1003633: Stanford_ChipSeq_SK-N-SH_CTCF_(SC-15914)_JgG-rab</u> 2. 2 ILLUMINA (Illumina Genome Analyzer) runs: 51.6M spots, 1.9G bases, 914Mb downloads |                           |                             |                     |      | PubMed Full text in PMC Similar studies ENCODE SRA Run Selector                                                                                                    |  |
|                                                                                                    |                           | 1                           |                     | 1    |                                                                                                    |  |

#### SRP007993: A study ID. A study contains one or more experiments

# **NCBI Sequence Read Archive**

| S NCBI               | Gene Expression Omnibus                                                                                                    |
|----------------------|----------------------------------------------------------------------------------------------------|
| HOME SEARCH SITE MAP | GEO Publications FAQ MIAME Email GEO                                                                                                    |
| NCBI > GEO > Access  | ion Display 🛛 Not logged in   Login 🖸                                                                                                    |
| Scope: Self 🗸        | Format: HTML V Amount: Quick GEO accession: GSE31477                                                                                                    |
| Series GSE31477      | Query DataSets for GSE31477                                                                                                    |
| Status               | Public on Aug 30, 2011                                                                                                    |
| Title                | ENCODE Transcription Factor Binding Sites by ChIP-seq from Stanford/Yale/USC/Harvard                                                                                                    |
| Project              | ENCODE                                                                                                    |
| Organism             | Homo sapiens                                                                                                    |
| Experiment type      | Genome binding/occupancy profiling by high throughput sequencing                                                                                                    |
| Summary              | This data was generated by ENCODE. If you have questions about the data, contact the submitting laboratory directly (Philip Cayting mailto:pcayting@stanford.edu). If you have questions about the Genome Browser track associated with this data, contact ENCODE (mailto:genome@soe.ucsc.edu).                                                                                                    |
|                      | This track shows probable binding sites of the specified transcription factors (TFs) in the given cell types as determined by chromatin immunoprecipitation followed by high throughput sequencing (ChIP-Seq). Included for each cell type is the input signal, which represents the control condition where no antibody targeting was performed. For each experiment (cell type vs. antibody) this track shows a graph of enrichment for TF binding (Signal), along with sites that have the greatest evidence of transcription factor binding (Peaks).                                                                                                    |
|                      | For data usage terms and conditions, please refer to http://www.genome.gov/27528022<br>and<br>http://www.genome.gov/Pages/Research/ENCODE/ENCODEDataReleasePolicyFinal2008.pdf                                                                                                    |
| Overall design       | Cells were grown according to the approved ENCODE cell culture protocols. Further preparations were similar to those previously published (Euskirchen et al., 2007) with the exceptions that the cells were unstimulated and sodium orthovanadate was omitted from the buffers. For details on the chromatin immunoprecipitation protocol used, see Euskirchen et al. (2007) and Rozowsky et al. (2009). DNA recovered from the precipitated chromatin was sequenced on the Illumina (Solexa) sequencing platform and mapped to the genome using the Eland alignment program. ChIP-seq data was scored based on sequence reads (length ~30 bps) that align uniquely to the human genome. From the mapped tags a signal map of ChIP DNA fragments (average fragment length ~ 200 bp) was constructed where the signal height is the number of overlapping fragments at each nucleotide position in the genome. For each chromosome a peak height threshold was determined by requiring a false discovery rate <= 0.05 when comparing the number of peaks above threshold as compared the number obtained from multiple simulations of a random null background with the same number of the normalized (normalized by correlating tag counts in genomic 10 kb windows) number of mapped tags in the same region from an input DNA control. Using a binomial test, only regions that have a p-value <= 0.05 are |

|                                                                                                    | an an an an an air an aig an an air gan an an air gan an an air an an air an an air an an air an an an air an a                                                                                         |  |  |  |
|----------------------------------------------------------------------------------------------------|----------------------------------------------------------------------------------------------------|--|--|--|
| Web link                                                                                                    | http://genome.ucsc.edu/cgi-bin/hgTrackUi?db=hg19&g=wgEncodeSydhTfbs                                                                                                    |  |  |  |
| Contributor(s)<br>Citation(s)                                                                                                    | Snyder M, Gerstein M, Weissman S, Farnham P, Struhl K<br>ENCODE Project Consortium An integrated encyclopedia of DNA elements in the human<br>genome. Nature 2012 Sep 6;489(7414):57-74. PMID: 22955616 |  |  |  |
| BioProject                                                                                                    | PRJNA63447 Production ENCODE functional genomics data.                                                                                                    |  |  |  |
| Submission date<br>Last update date<br>Contact name<br>E-mail(s)<br>Organization nam<br>Street address<br>City<br>State/province<br>ZIP/Postal code<br>Country | Aug 18, 2011<br>Nov 10, 2021<br>ENCODE DCC<br>encode-help@lists.stanford.edu<br>e ENCODE DCC<br>300 Pasteur Dr<br>Stanford<br>CA<br>94305-5120<br>USA                                                   |  |  |  |
| Platforms (3)                                                                                                    | GPL9052       Illumina Genome Analyzer (Homo sapiens)         GPL9115       Illumina Genome Analyzer II (Homo sapiens)         GPL10999       Illumina Genome Analyzer IIx (Homo sapiens)               |  |  |  |
| Samples (426)<br>⊯ More…                                                                                                    | GSM782122 USC_ChipSeq_HepG2_TCF7L2_UCDavis<br>GSM782123 USC_ChipSeq_HCT-116_TCF7L2_UCDavis<br>GSM782124 USC_ChipSeq_HEK293_TCF7L2_UCDavis                                                               |  |  |  |
| Relations                                                                                                    |                                                                                                    |  |  |  |
| SRA                                                                                                    | SRP007993                                                                                                    |  |  |  |
| See on Genome                                                                                                    | : Data Viewer                                                                                                    |  |  |  |

| GSM935469 | Yale_ChipSeq_K562_IFNa6h_STAT2_std                |
|-----------|---------------------------------------------------|
| GSM935470 | Yale_ChipSeq_K562_IFNa30_STAT2_std                |
| GSM935471 | Yale_ChipSeq_K562_IFNa6h_STAT1_std                |
| GSM935472 | Yale_ChipSeq_K562_IFNa30_STAT1_std                |
|           |                                                   |
| GSM935419 | Yale_ChipSeq_K562_ <mark>IFNa</mark> 6h_Input_std |
| GSM935420 | Yale_ChipSeq_K562_IFNg30_Input_std                |
| GSM935421 | USC_ChipSeq_NT2-D1_Input_UCDavis                  |
| GSM935422 | Yale_ChipSeq_K562_ <mark>IFNa</mark> 30_Input_std |

### **NCBI Sequence Read Archive**

| S NCBI                   | Gene Expression Ornnibus                                                                           |
|--------------------------|----------------------------------------------------------------------------------------------------|
| HOME   SEARCH   SITE MAP | GEO Publications FAQ MIAME Email GEO                                                               |
| NCBI > GEO > Access      | ion Display 🛛 Not logged in   Login 🗹                                                              |
| Scope: Self 🗸 🛛          | Format: HTML V Amount: Quick V GEO accession: GSM935471 GO                                         |
| Sample GSM9354           | 71 Query DataSets for GSM935471                                                                    |
| Status                   | Public on May 22, 2012                                                                             |
| Title                    | Yale_ChipSeq_K562_IFNa6h_STAT1_std                                                                 |
| Sample type              | SRA                                                                                                |
|                          |                                                                                                    |
| Source name              | K562                                                                                               |
| Organism                 | Homo sapiens                                                                                       |
| Characteristics          | lab: Yale                                                                                          |
|                          | lab description: Snyder - Yale University                                                          |
|                          | datatype: Chipsed                                                                                  |
|                          | cell: K562                                                                                         |
|                          | cell organism: human                                                                               |
|                          | cell description: leukemia, "The continuous cell line K-562 was established by                     |
|                          | chronic myelogenous leukemia in terminal blast crises." - ATCC                                     |
|                          | cell karyotype: cancer                                                                             |
|                          | cell lineage: mesoderm                                                                             |
|                          | Cell Sex: F                                                                                        |
|                          | treatment description: Interferon alpha treatment - 6 hours (Snyder)                               |
|                          | antibody: STAT1                                                                                    |
|                          | antibody antibodydescription: rabbit polyclonal to STAT1 (alpha) p-91 (C-24).                      |
|                          | Antibody larget: STATT<br>antibody targetdescription: transcription factor activated by interferon |
|                          | signalling                                                                                         |
|                          | antibody vendorname: Santa Cruz Biotech                                                            |
|                          | antibody vendorid: sc-345                                                                          |
|                          | control description: Standard input signal for most experiments.                                   |
|                          | control: std                                                                                       |
|                          | control description: Standard input signal for most experiments.                                   |
|                          | controlid: wgEncodeEH000656                                                                        |
| Riomatorial providor     |                                                                                                    |
| Treatment provider       | IENa6b                                                                                             |
| Growth protocol          | KE62 protocol pdf                                                                                  |
| Extracted molecule       |                                                                                                    |
| Extraction protocol      | Instrument model unknown ("Illumina Genome Analyzer" specified by                                  |
|                          | default). For more information, see http://genome.ucsc.edu/cai-                                    |
|                          | bin/hgTrackUi?db=hg19&g=wgEncodeSydhTfbs                                                           |
| -budsloog ar             | edu lih v                                                                                          |

GEO DataSet: Curated dataset from submitter SRX: experiment ID SRR: sequencing run ID

| Library strategy        | ChIP-Seq                                                                                         |
|-------------------------|--------------------------------------------------------------------------------------------------|
| Library source          | genomic                                                                                          |
| Library selection       | ChIP                                                                                             |
| Instrument model        | Illumina Genome Analyzer                                                                         |
| Data processing         | http://genome.ucsc.edu/cgi-bin/hgTrackUi?db=hg19&g=wgEncodeSydhTfbs                              |
| Submission date         | May 22, 2012                                                                                     |
| Last update date        | May 15, 2019                                                                                     |
| Contact name            | ENCODE DCC                                                                                       |
| E-mail(s)               | encode-help@lists.stanford.edu                                                                   |
| Organization name       | ENCODE DCC                                                                                       |
| Street address          | 300 Pasteur Dr                                                                                   |
| City<br>State (province | Stanford                                                                                         |
| ZIP/Postal code         | Q4305-5120                                                                                       |
| Country                 | USA                                                                                              |
| Platform ID             | GPL9052                                                                                          |
| Series (1)              | GSE31477 ENCODE Transcription Factor Binding Sites by ChIP-seq from<br>Stanford/Yale/USC/Harvard |
| Relations               |                                                                                                  |
| SRA                     | SRX150550                                                                                        |
| BioSample               | SAMN01001010                                                                                     |
| See on Genome D         | bata Viewer                                                                                      |
|                         |                                                                                                  |
|                         |                                                                                                  |
| SRX150550: GSN          | 1935471: Yale ChipSeg K562 IFNa6h STAT1 std                                                      |
| 2 ILLUMINA (Illum       | ina Genome Analyzer) runs: 38.9M spots, 1G bases, 780Mb downloads                                |
| Submitted by: Ge        | ene Expression Omnibus (GEO)                                                                     |
| Study: GSE31477         | 7: ENCODE Transcription Factor Binding Sites by ChIP-seq from Stanford/Yale/USC/Harvard          |

• <u>SRP007993</u> • <u>All experiments</u> • <u>All runs</u> show Abstract

Sample: Yale\_ChipSeq\_K562\_IFNa6h\_STAT1\_std <u>SAMN01001010</u> • SRS335942 • <u>All experiments</u> • <u>All runs</u> <u>Organism: Homo sapiens</u>

#### Library:

Name: GSM935471: Yale\_ChipSeq\_K562\_IFNa6h\_STAT1\_std Instrument: Illumina Genome Analyzer Strategy: ChIP-Seq Source: GENOMIC Selection: ChIP Layout: SINGLE

#### Spot descriptor:

forward

Experiment attributes: GEO Accession: GSM935471

#### Links:

External link: <u>GEO Web Link</u> NCBI link: <u>NCBI Entrez (gds)</u>

Runs: 2 runs, 38.9M spots, 1G bases, 780Mb

| Run       | # of Spots | # of Bases | Size    | Published  |
|-----------|------------|------------|---------|------------|
| SRR502327 | 19,429,794 | 524.6M     | 390.4Mb | 2012-05-30 |
| SRR502328 | 19,444,603 | 525M       | 389.6Mb | 2012-05-30 |

### **SRA Dataset Download Toolkit**

#### https://github.com/ncbi/sra-tools/wiki/01.-Downloading-SRA-Toolkit

← → C 🕒 https://github.com/ncbi/sra-tools/wiki/01.-Downloading-SRA-Toolkit

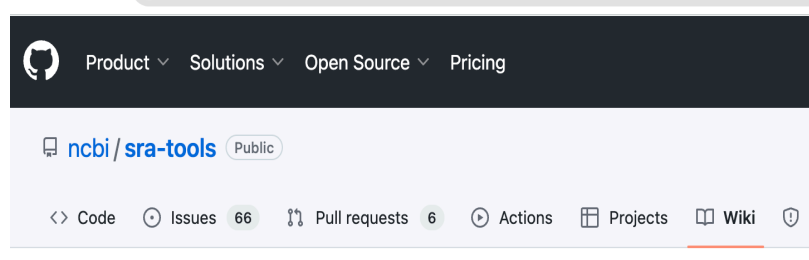

#### 01. Downloading SRA Toolkit

Andrew Klymenko edited this page on Aug 29  $\cdot$  31 revisions

#### **NCBI SRA Toolkit**

Below are the latest releases of various tools and release checksum file.

#### **SRA Toolkit**

Compiled binaries/install scripts of August 29, 2023, version 3.0.7:

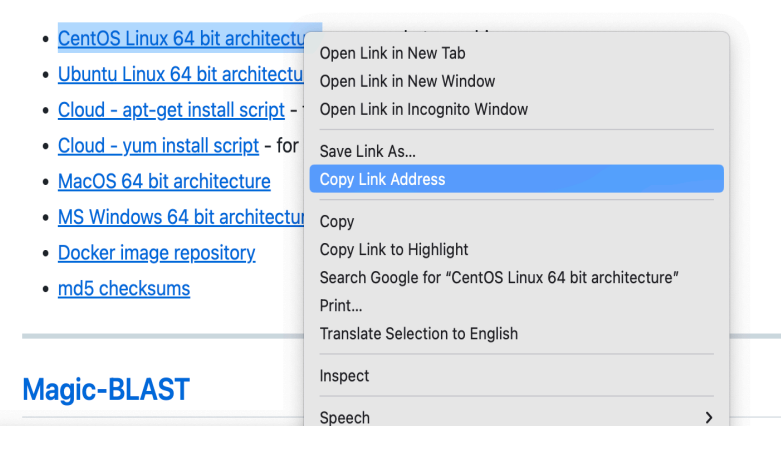

#### login to hoffman:

% ssh your\_username@hoffman2.idre.ucla.edu

#### Create symbolic link to your scratch directory

% In –s /u/scratch/w/wyan myscratch % cd ~/myscratch % mkdir workshop % cd workshop

#### Download sra toolkit

% wget https://ftp-trace.ncbi.nlm.nih.gov/sra/sdk/3.0.7/sratoolkit.3.0.7-centos\_linux64.tar.gz

#### Extract sra toolkit

% tar -xvf sratoolkit.3.0.7-centos\_linux64.tar.gz

Replace text in red with your account information

### SRA ChIP-seq STAT1 Data Download

| SRP007993 | GSM935422 | SRR502228              | Yale_ChipSeq_K562_IFNa30_Input_std |
|-----------|-----------|------------------------|------------------------------------|
| SRP007993 | GSM935419 | SRR502225              | Yale_ChipSeq+K562_IFNa6h_Input_std |
| SRP007993 | GSM935472 | SRR502329<br>SRR502330 | Yale_ChipSeq_K562_IFNa30_STAT1_std |
| SRP00793  | GSM935471 | SRR502327<br>SRR502328 | Yale_ChipSeq_K562_IFNa6h_STAT1_std |

#### request interactive session:

% qrsh -l h\_data=4G,h\_rt=2:00:00 -pe shared 4

#### add sratoolkit programs into the system path:

% export PATH=~/myscratch/workshop/sratoolkit.3.0.7-centos\_linux64/bin:\$PATH

#### run sratoolkit program "fastq-dump"

% cd ~/myscratch/workshop % fastq-dump

```
[[wyan@login2 workshop]$ qrsh -l h_data=4G,h_rt=2:00:00 -pe shared 4
[[wyan@n6046 ~]$ export PATH=~/myscratch/workshop/sratoolkit.3.0.7-centos_linux64/bin:$PATH
[[wyan@n6046 ~]$ cd ~/myscratch/workshop
[[wyan@n6046 workshop]$ fastq-dump
Usage:
```

```
fastq-dump [options] <path> [<path>...]
fastq-dump [options] <accession>
```

Use option --help for more information

fastq-dump : 3.0.7

### **SRA STAT1 and Input Data Download**

#### go to data directory and run sratoolkit program "fastq-dump"

% cd /myscratch/workshop % fastq-dump –Z SRR502228 >INP\_30m\_IFNa.fastq % fastq-dump –Z SRR502225 >INP\_6h\_IFNa.fastq % fastq-dump –Z SRR502329 >STAT1\_30m\_IFNa.fastq % fastq-dump –Z SRR502327 >STAT1\_6h\_IFNa.fastq

[[wyan@n6046 workshop]\$ fastq-dump -Z SRR502228 >INP\_30m\_IFNa.fastq Read 26699669 spots for SRR502228 Written 26699669 spots for SRR502228 [[wyan@n6046 workshop]\$ fastq-dump -Z SRR502225 >INP\_6h\_IFNa.fasta Read 31983231 spots for SRR502225 Written 31983231 spots for SRR502225 [[wyan@n6046 workshop]\$ fastq-dump -Z SRR502329 >STAT1\_30m\_IFNa.fastq Read 21192112 spots for SRR502329 Written 21192112 spots for SRR502329 [[wyan@n6046 workshop]\$ fastq-dump -Z SRR502327 >STAT1\_6h\_IFNa.fastq Read 19429794 spots for SRR502327 Written 19429794 spots for SRR502327 [[wyan@n6046 workshop]\$ mv INP\_6h\_IFNa.fasta INP\_6h\_IFNa.fastq